## DOCUMENTO DE ENTRENAMIENTO

Visión General del Paciente

## CÓMO CREAR UNA CUENTA

- 1. Ingresa la dirección de correo electrónico. Selecciona **ENVIAR CÓDIGO DE VERIFICACIÓN**, luego recupera el código que se envió al correo proporcionado.
- 2. Los usuarios pueden acceder a eNow a través del enlace proporcionado por correo electrónico o haciendo clic en el enlace de registro encontrado en el sitio web de su proveedor médico.

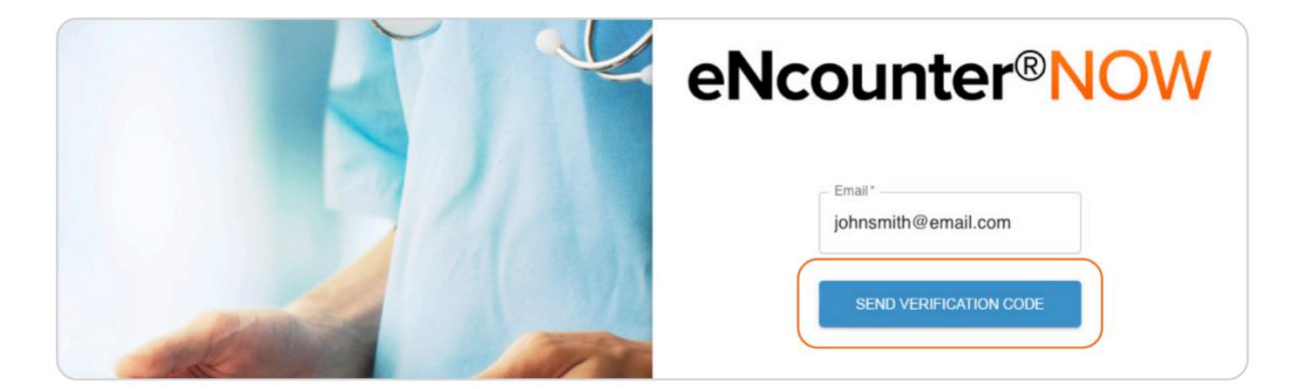

 Ingresa el código de verificación recibido por correo electrónico, luego presiona ENVIAR. Si no recibiste el código, haz clic en REENVIAR CÓDIGO para recibir uno nuevo.

| eNcounter®NOW                                      |
|----------------------------------------------------|
| Verify your email                                  |
| 7 8 1 8                                            |
| SUBMIT Didn't get a code? Resend verification code |

4. Ingresa el nombre y la contraseña deseados en los campos correspondientes y selecciona **CREAR**.

| eNcounter <sup>®</sup> NOW                      |
|-------------------------------------------------|
| Create Account<br>Let's wrap things up          |
| - Email Address*<br>johnsmith@email.com         |
| New Password*                                   |
| Confirm New Password*                           |
| First Name*<br>John                             |
| Last Name "                                     |
| CREATE<br>Already have an account? Sign in here |

5. Selecciona **INICIAR SESIÓN AQUÍ** en la pantalla de confirmación para iniciar sesión. Consulta la sección **Iniciar Sesión** para más detalles.

| eNcounter®NOW            |
|--------------------------|
| <br>Create Account       |
| Your Profile is created. |

6. ¡Felicidades! Has creado exitosamente una cuenta.

## CÓMO PROGRAMAR UN ENCUENTRO

1. En la página de inicio, selecciona **PROGRAMAR UN ENCUENTRO** para iniciar el proceso de programación.

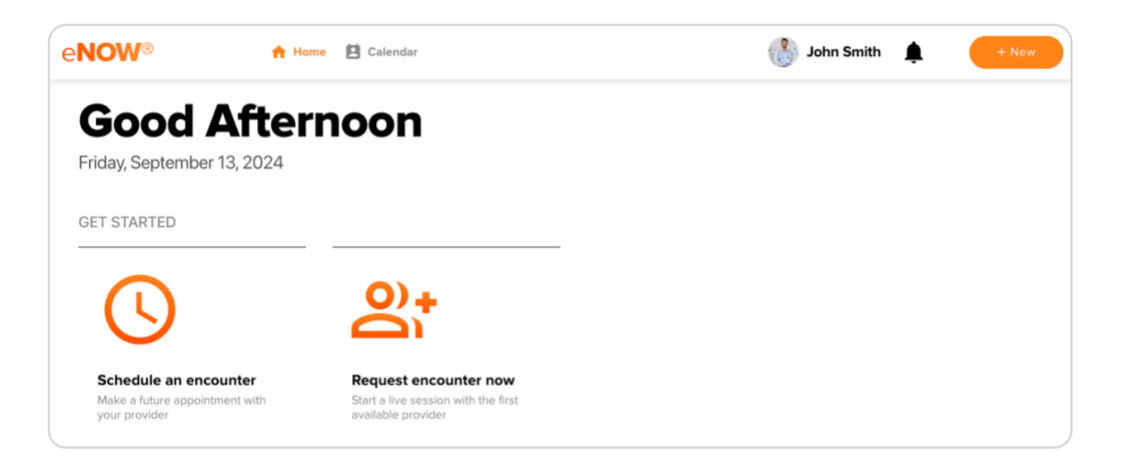

2. Selecciona el tipo de reunión y haz clic en SIGUIENTE para continuar.

| Request a Meeting                              |  |  |      |
|------------------------------------------------|--|--|------|
|                                                |  |  |      |
| Create Video Meeting<br>Create a video meeting |  |  | Next |

3. Haz clic en la opción SELECCIONAR FECHA Y HORA o SELECCIONAR UN **PROVEEDOR** y elige dónde te encontrarás en el momento de la cita programada, luego haz clic en SIGUIENTE.

| Select Date and Time         Choose what works best for your schedule         Find the Provider that fits your need and select a time that meets both your schedules         lease select where you will be located when attending this appointment:         his is required so that we can ensure that you can only schedule with Providers that are licensed in this location.         Country         State                                                                                                    | ou can choose the time and day that                                 | to Start:<br>It work best for you, or find a provider and work w                                                  | with their schedule. |
|----------------------------------------------------------------------------------------------------|---------------------------------------------------------------------|----------------------------------------------------------------------------------------------------|----------------------|
| Select Date and Time       Select a Provider         Choose what works best for your       Find the Provider that fits your need and select a time that meets both your schedules         Please select where you will be located when attending this appointment:       This is required so that we can ensure that you can only schedule with Providers that are licensed in this location.         Country       Image: Country meet and the provider schedule with Providers that are licensed in this location. |                                                                     |                                                                                                    |                      |
| Please select where you will be located when attending this appointment: This is required so that we can ensure that you can only schedule with Providers that are licensed in this location. Country State                                                                                                    | Select Date and Time<br>Choose what works best for your<br>schedule | Select a Provider<br>Find the Provider that fits your<br>need and select a time that<br>meets both your schedules |                      |
| Country                                                                                                    | lease select where you will be located wh                           | en attending this appointment:                                                                                    |                      |
| State                                                                                                    | his is required so that we can ensure that                          | you can only schedule with Providers that are licensed in th                                                      | his location.        |
|                                                                                                    | Country -                                                           |                                                                                                    |                      |

4. Busca o filtra para encontrar un proveedor. Haz clic en la flecha desplegable junto al nombre del proveedor y selecciona **Añadir Participante**. El proveedor aparecerá bajo **Participantes Actuales**. Haz clic en **Siguiente**.

Nota: Asegúrate de que el control deslizante en la tarjeta del proveedor esté configurado como **REQUERIDO**.

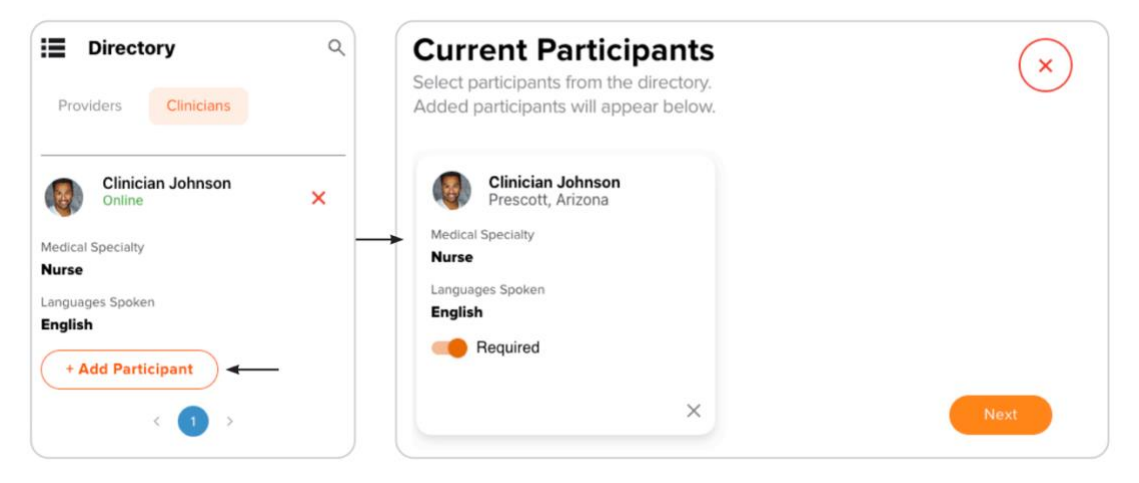

5. Selecciona una fecha en la que el proveedor esté disponible, selecciona una hora y haz clic en **SIGUIENTE**.

|                                                 | Septen   | ıber     |          |          | <      | > |
|-------------------------------------------------|----------|----------|----------|----------|--------|---|
|                                                 | Monday   |          |          |          | Sep 16 | ^ |
|                                                 | 7:00 AM  | 7:30 AM  | 8:00 AM  | 8:30 AM  |        |   |
|                                                 | 9:00 AM  | 9:30 AM  | 10:00 AM | 10:30 AM |        |   |
| Clinician Johnson<br>Prescott, United<br>States | 12:00 PM | 12:30 PM | 1:00 PM  | 1:30 PM  |        |   |
|                                                 | 2:00 PM  | 2:30 PM  | 3:00 PM  | 3:30 PM  |        |   |
|                                                 | 4:00 PM  | 4:30 PM  |          |          |        |   |
|                                                 | 4:00 PM  | 4:30 PM  |          |          | Next   |   |

6. Completa los síntomas que estás teniendo y haz clic en SIGUIENTE.

| Describe Your<br>Estimate how long you ha | r Symptoms<br>ave experienced symptoms? |
|-------------------------------------------|-----------------------------------------|
| Hours Days Mo                             | onths Years                             |
| - 1                                       | +                                       |
| Please select one or more                 | e to describe your symptoms.            |
| Fever + Abdominal Pain                    | + Changed Behavior + Dizziness +        |
| Nausea + Chest Pain +                     | ) [Itch +] Other +] Next                |

7. Sube fotos de tus síntomas (presiona **OMITIR** si no deseas hacerlo) y haz clic en **SIGUIENTE**.

| Describe Your Symptoms<br>If you'd like, upload 3 or more images or documents to help describe your symptoms. | Confirm appointment                                                    |
|----------------------------------------------------------------------------------------------------|------------------------------------------------------------------------|
| + + +                                                                                                    | Clinician Johnson<br>Prescott, United States<br>Monday<br>Sep 16, 2024 |
|                                                                                                    | 10:00 AM                                                               |
| Tips:                                                                                                    |                                                                        |
| Take photos in a well-lit room with good ambient lighting. Do not use flash.                                  |                                                                        |
| Take multiple pictures. This will help provide the most accurate diagnosis.                                   |                                                                        |
| Provide both distant pictures and close-up pictures to capture details.                                       |                                                                        |
| Documents should be no larger than 25 MB.           Skip         Next                                         | Confirm                                                                |

8. Revisa toda la información; si es correcta, haz clic en **CONFIRMAR**. Lee el aviso de consentimiento, **ACEPTA** (para finalizar) o **RECHAZA** (para volver atrás). Después de aceptar, aparece un resumen, haz clic en **FINALIZAR**.

| Notice of consent<br>Please read the notification of consent and confirm.                                                                                 | eNcounter <sup>®</sup> Scheduled<br>You can view appointment details in your calendar. |
|----------------------------------------------------------------------------------------------------|----------------------------------------------------------------------------------------|
| Clinician Johnson<br>Prescott, United States                                                                                                    | Get ready for your eNcounter <sup>®</sup> with <u>Clinician LDemo</u>                  |
| By clicking the above link or joining the video conference, you are                                                                                       | Monday, Sep 16, 2024                                                                   |
| Services, Likely Differences between using Telehealth Services versus                                                                                     | 10:00 AM                                                                               |
| Face-to-Face Care, Potential Benefits of Using Telehealth, Potential<br>Risks of Using Telehealth Services, and Patient Acknowledgement and<br>Agreement. | Confirmation pending                                                                   |
| Decline Accept                                                                                                    | Finish                                                                                 |

## CÓMO MODIFICAR UNA CITA

1. Selecciona el botón CALENDARIO en la parte superior de la ventana.

| e <b>NOW</b> ® | 🛉 Home | E Calendar | 🔥 John Smith 🌲 | + New | ) |
|----------------|--------|------------|----------------|-------|---|
|----------------|--------|------------|----------------|-------|---|

2. Utiliza las flechas al lado del mes para navegar hasta la fecha correcta. El punto debajo de la fecha indica que hay una cita programada ese día. Selecciona la cita haciendo clic en la fecha, esto abrirá una ventana emergente. Selecciona la cita deseada haciendo clic en la flecha derecha junto a ella.

| Sep<br>iew and | tem | ber<br>ur sched | 202<br>Iule here | 24  | <   | > … |                              |                              |
|----------------|-----|-----------------|------------------|-----|-----|-----|------------------------------|------------------------------|
| SUN            | MON | TUE             | WED              | THU | FRI | SAT | SEPTEMBER 13                 |                              |
| 1              | 2   | 3               | 4                | 5   | 6   | 7   | Doctor Johnson<br>Video Call |                              |
| 8              | 9   | 10              | 11               | 12  | 13  | 14  | 2:00 -2:15 PM                | $\left  \rightarrow \right $ |
| 15             | 16  | 17              | 18               | 19  | 20  | 21  | <b>*</b> *                   |                              |
| 22             | 23  | 24              | 25               | 26  | 27  | 28  |                              |                              |
| 29             | 30  | 1               | 2                | 3   | 4   | 5   |                              |                              |

3. Una vez seleccionada la cita, puedes ver la información relacionada, como comentarios y documentos, o modificar la cita.

| 00 PM                                          |                                   |
|------------------------------------------------|-----------------------------------|
| Doctor Johnson     Required                    | John Smith<br>Required            |
| Medical Specialty<br>Orthopedics               | Age Gender<br>47 Male             |
| Languages Spoken<br><b>English</b>             | Location Prescott Valley, Arizona |
| License to Practice<br>Arizona, United States  | Patient Information               |
| Location<br>Scottsdale, Arizona, United States | View Symptoms                     |
| Danding Cardinantica                           |                                   |

4. Selecciona el botón **MODIFICAR** en la esquina inferior derecha de la pantalla. Selecciona lo que te gustaría cambiar o presiona el botón **X** para cerrar.

| Allow Color Balls | Update Appointment information |
|-------------------|--------------------------------|
|                   | Reschedule Appointment 🥃       |
|                   | Cancel Appointment             |
|                   |                                |

5. ¡Felicidades! Has modificado exitosamente tu cita.